# DrakeSoftware WEBINARS

# Drake 101: Program Settings and Tools

# **Program Settings and Tools**

## **Course Overview**

This is a basic course designed to assist Drake Software users with the required and basic program setup and **Tools** menu in Drake Software.

## Learning Objectives

- Log in and set up Drake Tax
- Explain required settings and other setup items listed on the Setup menu
- Discuss several features under the Tools menu used in everyday practice

# Logging into Drake Software

## **Initial Login**

To open and log in to Drake for the first time:

1. Double-click the Drake Tax 2019 icon on your desktop.

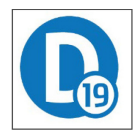

- Enter your account number and serial number in the appropriate fields of the Software Activation dialog box.
- 3. Click **OK**.

| )rake 2019 - Software Activation                                                                     | D |  |  |  |  |  |  |
|----------------------------------------------------------------------------------------------------|---|--|--|--|--|--|--|
| To activate your software, enter the Account number and<br>Serial number provided by Drake Software. |   |  |  |  |  |  |  |
| Account Number:                                                                                      |   |  |  |  |  |  |  |
| Serial Number:                                                                                       |   |  |  |  |  |  |  |
| OK Cancel                                                                                            |   |  |  |  |  |  |  |

4. You will log in first as the Administrator by creating a password for the username, **ADMIN**. The password must be a minimum of eight characters including one lowercase, one uppercase, and at least one special character.

| Drake Tax Security             |                                                                                                    | ×                                                                                                    |
|--------------------------------|----------------------------------------------------------------------------------------------------|----------------------------------------------------------------------------------------------------|
|                                | Password setup for ADMII<br>All tax preparers and office personnel are required<br>accessing tax software. Strong passwords must be<br>uppercase letter, a lowercase letter, a number, and<br>For more information, click the Drake Tax security in | NISTRATOR<br>to set up and use strong passwords when<br>at least 8 characters long and contain an<br>a special character (for instance, I, @, #, \$, etc.).<br>nformation link on the left-hand side of the screen.                                              |
| Drake Tax security information | Password    Show password  Repeat password  Show password  Show password                                                                                                    | Password Requirements         ▲         Minimum 8 characters         ▲         Lowercase letter         ▲         Uppercase letter         ▲         Number         ▲         Special characters / punctuation (Ex: !@#\$\$%^)         ▲         Passwords match |
| Help                           |                                                                                                    | < Back Next > Cancel                                                                                                    |

5. Select a security question and provide an answer to the question to use in case you forget your password and need to reset it.

| Drake Tax Security             |                                                                                                    | ×  |
|--------------------------------|----------------------------------------------------------------------------------------------------|----|
|                                | Security question for ADMINISTRATOR                                                                                                    |    |
|                                | Provide the answer to a security question in case you ever forget your password and need to reset it. Select a security question from the list provided or type in your own |    |
|                                | What summer camp did you attend as a child? $\checkmark$                                                                                                    |    |
| Drake Tax security information | Answer<br>•••••<br><u>Show answer</u>                                                                                                    |    |
| Help                           | < Back Finish Cance                                                                                                    | :I |

## **Setting Up Drake Tax**

## **Setup Assistant**

The Setup Assistant is opened automatically the first time you log in to Drake. Designed to guide you through the software setup screens, the Setup Assistant appears each time the program is opened until all required setup items are completed. A green check mark indicates that a setup item is complete.

| Drake 2019 - Welcome to Drake Setup Assistant |                                                                       | × |
|-----------------------------------------------|-----------------------------------------------------------------------|---|
|                                               | Welcome to Drake 2019<br>Setup Assistant                              |   |
| Import my Se<br>Import EF, Firm, P            | ttings from Drake Tax 2018<br>Preparer, Pricing, and General Settings |   |
| O Quick Setup -<br>Enter EF, first firm       | Getting Started<br>, and first preparer information (new user)        |   |
| Do not show this again                        | Continue Exit                                                         |   |

All the items on the Setup Assistant can also be accessed from the **Setup** menu, located on the Drake home screen. There are additional items on the **Setup** menu, not found on the **Setup Assistant**.

| File       EF       Tools       Reports       Last Year Data       Setup       Help         Open/Create       Calculate       Print       Options       Electronic Filing & Account Information (ERO)       Research         Recent Returns:       Key       Vie       Preparer(s)       (CONT         Data Locations       Pricing       Macros       Image: Coloris       Image: Coloris         Coloris       Coloris       Coloris       Coloris       Image: Coloris | 😰 Drake 2019 Tax Software |                       |                            |                                                                                                    |   |          |  |  |
|----------------------------------------------------------------------------------------------------|---------------------------|-----------------------|----------------------------|----------------------------------------------------------------------------------------------------|---|----------|--|--|
| Options   Depen/Create   Calculate   Print      Firm(s)   Recent Returns:   Key Vie   Preparer(s)   Pay Per Return   Data Locations   Pricing   Macros   Communications Editor   Colors                                                                                                    | File EF Tools Repo        | orts – Last Year Data | Setup                      | Help                                                                                                    |   | _        |  |  |
| Key       Vie       Preparer(s)       (CONT         Pay Per Return       Data Locations       us         Data Locations       Macros       1         Communications Editor       1       1         Colors       1       1                                                                                                    | Open/Create               | e Print V             | C<br>E<br>F                | )ptions<br>lectronic Filing & Account Information (ERO)<br>irm(s)                                       |   | Research |  |  |
| Printing                                                                                                    | Recent Returns:           | Key Vie               | P<br>D<br>D<br>N<br>C<br>C | Ireparer(s)<br>Iay Per Return<br>Data Locations<br>Iricing<br>Macros<br>Communications Editor<br>Colors | ` | (CONT)   |  |  |

## **Required Setup Items**

The three following items on the Setup Assistant are required screens. You must complete each of these options before you can successfully prepare and transmit live returns.

#### **ERO & Account Information**

The Electronic Return Originator (ERO) must complete the ERO Setup in order to e-file returns, download software updates, and access the online e-filing database. Access **ERO & Account Information** from the Setup Assistant or **Setup** menu.

| Drake 2019 - ERO & Acc                                                    | count Information X                                                                |
|---------------------------------------------------------------------------|------------------------------------------------------------------------------------|
| - General Information                                                     | ı                                                                                  |
| Account Number:                                                           | EFIN:                                                                              |
|                                                                           | e-File Password:                                                                   |
| Serial Number:                                                            | Edit Serial                                                                        |
| Transmitter Name:                                                         | SMITH CPA                                                                          |
| Transmitter Address:                                                      | 235 EAST PALMER STREET                                                             |
| City:                                                                     | FRANKLIN State: NC Zip: 28734                                                      |
| Federal EIN:                                                              |                                                                                    |
| Telephone Number:                                                         |                                                                                    |
| Franchise/Network                                                         | Information (Admin only)<br>Fee: Name:                                             |
| Disclosure or Use of<br>Need consent to discl<br>information to this fram | of Tax Information by Preparers of Returns<br>lose tax return<br>hochisor/network: |
| Help                                                                      | OK Cancel                                                                          |

## Firm(s)

Firm setup must be completed before preparing and e-filing returns. If data is inaccurate or missing, tax returns might be e-filed with incorrect information.

Select **Firm Setup** from the Setup Assistant or **Setup > Firm(s)**.

| Drake 2019 - Firm Setup X                                 |                                                                                     |                                                      |                  |                      |                                       |     |  |  |
|-----------------------------------------------------------|-------------------------------------------------------------------------------------|------------------------------------------------------|------------------|----------------------|---------------------------------------|-----|--|--|
| Save Relp Cancel                                          |                                                                                     |                                                      |                  |                      |                                       |     |  |  |
| Num. Firm Name                                            |                                                                                     | Contact                                              | EFIN             | DCN                  | Bank                                  |     |  |  |
| 1 SMITH CPA                                               |                                                                                     | JOHN SMITH                                           | 904071           | 00000                |                                       |     |  |  |
|                                                           |                                                                                     |                                                      |                  |                      |                                       |     |  |  |
|                                                           |                                                                                     |                                                      |                  |                      |                                       |     |  |  |
|                                                           |                                                                                     |                                                      |                  |                      |                                       |     |  |  |
|                                                           |                                                                                     |                                                      |                  |                      |                                       |     |  |  |
| e-File Confirmation(Re                                    | equired if you plan to e-file returns<br>N is properly set up at Drake Software bet | for this firm)<br>fore you can e-file returns. To cr | molete this ster | n, enter vour EFIN   | l in the box provided below and click | the |  |  |
| "Confirm" button. Your con                                | nfirmation status will be displayed to the rig                                      | ght of the button. Clicking "Confi<br>ftware.com     | rm" is also nece | ssary to auto-fill y | our banking and audit protection setu | Ψ   |  |  |
| EFIN 904071                                               | Confirm Vou are approved to e-                                                      | file.                                                |                  |                      |                                       |     |  |  |
|                                                           |                                                                                     |                                                      |                  |                      |                                       |     |  |  |
| Firm Information Settin                                   | gs Banking Audit Protection                                                         |                                                      |                  |                      |                                       | -   |  |  |
| Firm name                                                 | SMITH CPA                                                                           | Contac                                               | t name           | JOHN SMIT            | Ή                                     |     |  |  |
| Address                                                   | 235 EAST PALMER STREET                                                              | Teleph                                               | one number       |                      |                                       |     |  |  |
| City                                                      | FRANKLIN                                                                            | Fax nu                                               | mber             |                      |                                       |     |  |  |
| Domestic Address                                          |                                                                                     | Email a                                              | ddress           |                      |                                       |     |  |  |
| State/ZIP NC 28734                                        |                                                                                     |                                                      |                  |                      |                                       |     |  |  |
| Foreign Address                                           |                                                                                     |                                                      |                  |                      |                                       |     |  |  |
| Province/State **Country code is required for e-file when |                                                                                     |                                                      |                  |                      |                                       |     |  |  |
| **Country/Postal Code                                     | firm is not i                                                                       | in the USA.                                          |                  |                      |                                       |     |  |  |
|                                                           |                                                                                     |                                                      |                  |                      |                                       |     |  |  |
|                                                           |                                                                                     |                                                      |                  |                      |                                       |     |  |  |

#### Preparers

Preparer Setup fields and preparer security must be completed before a preparer can begin preparing and e-filing returns. All preparers must be entered in Preparer Setup. Data-entry operators and anyone who needs access to Drake Tax should also be setup.

| Drake 2019 - Preparer Setup                                                                                                    |                          |                    |                                                                      |                                                         | × |
|----------------------------------------------------------------------------------------------------|--------------------------|--------------------|----------------------------------------------------------------------|---------------------------------------------------------|---|
| Save Security                                                                                                    | Schedule                 | <b>O</b><br>Cancel |                                                                      |                                                         |   |
| General Information<br>Preparer name<br>E-mail<br>Self-employed<br>Social Security Number<br>PTIN<br>Office number (optional)<br>Hourly rate<br>Firm | John Smith               |                    | Return Signature Op<br>PIN signature<br>Use PIN for:                 | ature<br>ctronic Signature<br>Setup Signature<br>mation |   |
| Login Information<br>Username<br>Password                                                                                                    | JSmith<br>Reset Password |                    | Preparer designation<br>CAF Number<br>Lic/Enrollment<br>Jurisdiction | - <none> ~</none>                                       |   |
| Enable Multi-Factor<br>Authentication (MFA)<br>Disable preparer                                                                                      |                          |                    | W-7 Acceptance Ag<br>Acceptance agent<br>Agent title                 | ent                                                     |   |
| Registration numbers for<br>CA, MD, NY, OR, and VA.                                                                                                  | Registration             |                    | Preferred Language<br>Language options                               | - Use System Default 🛛 🗸                                |   |

**Preparer Setup** can be accessed from Setup Assistant or **Setup > Preparer(s)**.

#### **Preparer Security Options**

Only administrative users can set security rights. Settings must be established before a preparer can begin working in Drake Tax.

| Security Option                         | Description                                                                                        |
|-----------------------------------------|----------------------------------------------------------------------------------------------------|
| Set Security to Allow No Options        | Employee cannot access any part of the program.                                                    |
| Set Security to Allow All Options       | Employee can access all parts of the program,<br>except for ADMIN-only features.                   |
| Set Security Equal to Existing Preparer | Employee is given security settings to match those<br>of another preparer on the list.             |
| Add Preparer to Security Group          | Add preparer to a pre-established security group.<br>(See "Setting Up Group Security," following.) |
| Front Office (Scheduling Only)          | Employee can access the Scheduler only.                                                            |
| Administrator (Full ADMIN Rights)       | Employee can access all parts of the program,<br>including administrator-only features.            |

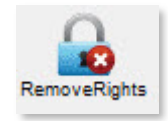

To remove security rights from *all* preparers (other than administrative users), go to **Setup > Preparers**, click **Remove Rights**, and click **Yes**. To remove rights for an individual employee, set that person's security to **Set Security to Allow No Options**.

A preparer will be prompted to confirm his or her account and set up a password when logging in to the software for the first time.

## **Additional Setup Items**

The following items are optional setup items and can be found on the **Setup** menu, located on the Drake **Home** window.

#### Printers

Use Printer Setup to:

- Establish the printer to be used with Drake Tax
- Establish "sets"
- Set up advanced printing options not related to a specific printer

Access **Printer Setup** from the Setup Assistant or **Setup > Printing > Printer Setup**.

#### **Data Locations**

Drake Tax can be used on a single workstation or your choice of network configurations and users have the options of changing data location to conform to a particular network setup. To setup data paths, access the Data Locations screen, go to **Setup > Data Locations**.

To access the Data Locations screen go to **Setup > Data Locations**.

| Drake 2019 - Data Locations - \DRAKE19\CF\CONFIG.19                                                      | Х     |  |  |  |  |  |
|----------------------------------------------------------------------------------------------------|-------|--|--|--|--|--|
| Location of client folders<br>Location for 2019 client files: I:\DRAKE19\DT\#\                           |       |  |  |  |  |  |
| Location for 2018 client files: I:\DRAKE18\DT\#\                                                         | ]     |  |  |  |  |  |
| Drake is currently running from: I:\DRAKE19\ [Network Drive]                                             |       |  |  |  |  |  |
| - Network Setup                                                                                          |       |  |  |  |  |  |
| Tax returns are stored here:                                                                             |       |  |  |  |  |  |
| I:\ (Drake is running from this location) $\sim$ All available drives are listed                         |       |  |  |  |  |  |
| Share settings (letters, pricing, preparer notes, scheduler, firms, preparers, macros and reports) here: |       |  |  |  |  |  |
| I:\DRAKE19\ (Drake is running from this location) $\sim$ Only drives with Drake installed are listed     |       |  |  |  |  |  |
|                                                                                                    |       |  |  |  |  |  |
| Help OK Ca                                                                                               | ancel |  |  |  |  |  |

#### Letterhead

Customize the look of Drake-generated letters and client bills with **Letterhead**, **Margins**, **and Border Setup**. Use this setup screen to specify the presence and location of logo and letterhead information on the letters, and to adjust margins.

Access Letterhead, Margins, and Border Setup from the Setup Assistant or go to Setup > Communications Editor > Setup.

| Drake 2019 - Page Layout 🛛 🕹 🗙                                                                                                    |  |  |  |  |  |  |
|----------------------------------------------------------------------------------------------------|--|--|--|--|--|--|
| Page Layout<br>Use this screen to specify the presence and location of logo, letterhead, and footer<br>information on letters and bills and to adjust the margins of all letters.                                                                                                    |  |  |  |  |  |  |
| Letterhead Options (Printed ONLY on first page of each letter/bill)         Use letterhead on letters       Letterhead margins (inches)       Logo position (inches)         Use logo on letters       Left Margin:       .6       Top:       .5         Use on all pages       Right Margin:       .6       Left:       .75         Use letterhead on bill       Browse for bitmap logo       VDRAKE19\CF\LOG0.BMP |  |  |  |  |  |  |
| Additional Options<br>Letter Margins (inches)<br>Top margin 1.5 (pages using letterhead)<br>Top margin .5 (all other pages)<br>Left margin .6<br>Bottom margin .75                                                                                                    |  |  |  |  |  |  |
| Border Options          Ø Use border on letters       Use border on bill       Use border on filing instructions                                                                                                    |  |  |  |  |  |  |
| Footer Image (Printed on each page of every letter. NOT printed on bill.)         Image position (inches)         Use footer image on letters         Browse for footer image         \UDRAKE19\CF\LOGOFTR.BMP                                                                                                    |  |  |  |  |  |  |
| Footer Options (Printed on each page of every letter. NOT printed on bill.)                                                                                                    |  |  |  |  |  |  |
| E-Signature Options (Printed on the LAST page of the Engagement letter).          Use E-Sig on       Signature 1 position (inches)       Signature 2 position (inches)         Top:       Top:       Top:       Update                                                                                                    |  |  |  |  |  |  |
| Help OK Exit                                                                                                    |  |  |  |  |  |  |

## Options

When installed, the most common preferences are set as defaults in Drake. Use options setup to view or change the defaults for the various options available. The options are categorized and displayed on different tabs in options setup. Access **Setup Options** from the Drake **Home** window under **Setup > Options**.

| Drake 2019 - Setup Optio                                                                                                    | ns                                                                                                    |                     |                                                  |                                                                    |                               | ×           |
|----------------------------------------------------------------------------------------------------|----------------------------------------------------------------------------------------------------|---------------------|--------------------------------------------------|--------------------------------------------------------------------|-------------------------------|-------------|
| Optional Items on Return<br>Data Entry                                                                                                    | n Client Communications<br>Calculation & View/Print                                                                                                    | Billing<br>Form & S | States                                           | EF  <br>s                                                          | Administrativ<br>Optional Doc | ve Options  |
| Select to Turn On<br>When possible, mak<br>eliminate scrolling<br>Tab to ZIP code fiel<br>Show notes/reminde<br>Verify SSN when cre<br>Enable Windows sta          | Select to Turn On         When possible, make data entry screen text smaller to minimize or eliminate scrolling         Tab to ZIP code field (skip city/state and use ZIP code database)         Show notes/reminders to preparer when opening a return         Verify SSN when creating new return         Enable Windows standard keystrokes |                     |                                                  | p <b>tions</b><br>ta entry screen<br>nelp in data en<br>D40 only): | ns:<br>ıtry (1040 only)       | ~<br>:<br>~ |
| <ul> <li>✓ Autofull preparer and</li> <li>Magnify data entry</li> <li>Activate W-2 wage</li> <li>Do not restrict minim</li> <li>✓ Use grid data entry f</li> </ul> | firm number on new returns<br>and withholding verification fields<br>um font size in 800x600<br>ormat on available screens                                                                                                    |                     | Letter case for<br>Mixed case<br>Display warning | data entry:<br>g for missing re                                    | equired field:                | ~           |
| Enable Data Entry to                                                                                                    | polbar                                                                                                    |                     | Every time rec                                   | juired data is r                                                   | missing                       | ~           |
| Help                                                                                                    |                                                                                                    |                     |                                                  | 0                                                                  | )К.                           | Cancel      |

## Data Entry Options

| Option                                                               | Description                                                                                                    |  |  |  |  |  |
|----------------------------------------------------------------------|----------------------------------------------------------------------------------------------------|--|--|--|--|--|
| Size text on data entry screens                                      | Automatically size the text on screens to minimize or eliminate scrolling.                                                                                                    |  |  |  |  |  |
| Tab to ZIP code field (skip city/state<br>and use ZIP code database) | Press the TAB key while entering an address in data entry to bypass the<br><b>City</b> and <b>State</b> fields and go directly to the <b>ZIP</b> field. <b>City</b> and <b>State</b> fields<br>are completed automatically based on the ZIP code entered. |  |  |  |  |  |
| Show notes/reminders to preparer when opening a return               | Show all notes and reminders from the <b>NOTE</b> and <b>PAD</b> screens every time you open a client file that contains notes or reminders.                                                                                                    |  |  |  |  |  |
| Verify SSN when creating new return                                  | Require double entry of SSN or EIN, helping eliminate erroneous entries.                                                                                                    |  |  |  |  |  |
| Enable Windows standard keystrokes                                   | CTRL+X = cut; CTRL+C = copy; CTRL+V = paste;<br>SHIFT+CTRL+X = autofill amended screen;<br>SHIFT+CTRL+C = calculate return; SHIFT+CTRL+V = view return                                                                                                    |  |  |  |  |  |
| Autofill preparer and firm number on<br>new returns                  | Automatically enter the firm number and preparer number where required<br>on data entry screens.                                                                                                    |  |  |  |  |  |
| Magnify data entry                                                   | Enlarge the active field for easier reading.                                                                                                    |  |  |  |  |  |
| Activate W-2 wage and federal with-<br>holding verification fields   | To ensure accuracy of data entry, require wage and withholding amounts be entered twice on the <b>W2</b> screen and of federal and state distributions and federal withholding amounts at the bottom of screen <b>1099</b> .                              |  |  |  |  |  |
| Do not restrict minimum font size in 800x600                         | This is a sizing option for computers using an 800x600 resolution. If this option is selected, the program will not attempt a font substitution to retain readability. Text on screens will shrink to fit as needed.                                      |  |  |  |  |  |
| Use grid data entry format on avail-<br>able screens                 | Type information into a spreadsheet environment, which can result in faster data entry. This feature is available for the <b>Dependents</b> , <b>INT</b> , <b>DIV</b> , <b>8949</b> , <b>D</b> , and <b>4562</b> screens.                                 |  |  |  |  |  |
| Enable Data Entry toolbar                                            | Mark the check box to activate the data entry screen toolbar; clear the check box to disable the data entry screen toolbar. (See "Data Entry Toolbar" on page 105 for details.)                                                                           |  |  |  |  |  |
| Language Options (1040 package only)                                 | Choose between English and Spanish for menus, data entry screens, field help text, and error codes (EF Messages).                                                                                                    |  |  |  |  |  |
| Letter case for data entry                                           | Choose between all uppercase letters and mixed case.                                                                                                    |  |  |  |  |  |
| Display warning for missing required fields                          | Choose to receive a warning: whenever a required field is empty; once per data entry session; not at all.                                                                                                    |  |  |  |  |  |

## Calculation & View/Print Options

| Option                                                        | Description                                                                                                    |  |  |  |  |  |
|---------------------------------------------------------------|----------------------------------------------------------------------------------------------------|--|--|--|--|--|
| Autocalculate tax return when exiting data<br>entry           | Returns are automatically calculated every time you exit the return.                                                                                                    |  |  |  |  |  |
| Display client fee on Calculation screen                      | Allow the fees charged for return preparation to appear on the Calculation Results window.                                                                                                    |  |  |  |  |  |
| Print only one overflow statement per page                    | Each overflow statement is printed on a separate piece of paper.                                                                                                    |  |  |  |  |  |
| Go directly to form when accessing View<br>or data entry mode | Go from a data entry screen to the corresponding form in View mode<br>when you go to View/Print mode. When the <b>Data Entry</b> button is<br>clicked in View/Print mode, the program returns to the data entry<br>screen.                                                                                                    |  |  |  |  |  |
| Audible notification of calculation error<br>messages         | When calculating a return, the program produces a "beep" to indicate an EF Message.                                                                                                    |  |  |  |  |  |
| Mask SSN, EFIN, PTIN                                          | Masks taxpayer's, preparer's, and ERO's identification number on<br>printed sets. Use caution when masking SSNs and providing payment<br>vouchers from Client and Preparer Sets.<br>When choosing this option be aware that the SSN will not be printed<br>on the payment voucher or on the estimated tax payment voucher in<br>either the "Client" or "Preparer" sets. If a voucher is sent to the IRS or<br>a state tax agency without the taxpayer's SSN, the taxing authority<br>will be unable to process the payment. Ensure the correct version of<br>the voucher is used; these can be found in the "Federal" and "State"<br>sets. |  |  |  |  |  |
| Layout for depreciation schedule                              | Select <b>Portrait</b> to produce the depreciation schedule vertically using 8.5 x 11 paper; select <b>Landscape</b> to produce it horizontally.                                                                                                    |  |  |  |  |  |
| Pause option for calculation                                  | Choose the circumstances under which the <b>Calculation Results</b> win-<br>dow appears, allowing a review of calculation results before proceed-<br>ing to View mode.                                                                                                    |  |  |  |  |  |
| Number of days to store print files                           | Select to store print files from 1 to 9 days, or to have them removed<br>once the return is selected for e-file. If a return is needed after the<br>print file is removed, recalculate the return to re-create the print file.                                                                                                    |  |  |  |  |  |
| Print sort options for Interest/Dividends                     | Choose how items entered on the INT and DIV screens are sorted when printed on Schedule B: alphabetically, numerically, or not at all.                                                                                                    |  |  |  |  |  |

## Form & Schedule Options

| Option                                                    | Description                                                                                                    |  |  |  |  |
|-----------------------------------------------------------|----------------------------------------------------------------------------------------------------|--|--|--|--|
| Print Schedule A only when required                       | Produce Schedule A only when taxpayer qualifies to itemize.                                                                                                    |  |  |  |  |
| Print Schedule B only when required                       | Produce Schedule B only when taxpayer has enough interest income<br>to require filing Schedule B.                                                                                                |  |  |  |  |
| Print Form 4562 only when required                        | Produce Form 4562, Depreciation and Amortization, only when the tax return requires it.                                                                                                    |  |  |  |  |
| Print Form 6251 only when required                        | Produce Form 6251, Alternative Minimum Tax, only when the tax return requires it.                                                                                                    |  |  |  |  |
| Next year depreciation schedule                           | Produce a depreciation schedule for next year in addition to the one for this year.                                                                                                    |  |  |  |  |
| W-2/1099 forms                                            | Produce and display in View/Print mode all W-2 and 1099-R forms with the return.                                                                                                    |  |  |  |  |
| Print two W-2/1099-Rs per page                            | If return has more than one W-2 or 1099-R form, print two per page.                                                                                                    |  |  |  |  |
| Carryover worksheet                                       | Produce any carryover worksheets associated with the return.                                                                                                    |  |  |  |  |
| Print page 2 of Schedule K-1                              | Produce page 2 of Schedule K-1 for Forms 1120S, 1065, and 1041.                                                                                                    |  |  |  |  |
| Print ES vouchers                                         | Prints ES vouchers only when screen ES exists.                                                                                                    |  |  |  |  |
| Always show reason for no EIC                             | Generate Return Note explaining reason taxpayer not getting EIC.                                                                                                    |  |  |  |  |
| Always show tax computation worksheet                     | Generate Tax Computation Worksheet showing how the program cal-<br>culates the tax on line 44 of the 1040 return                                                                                 |  |  |  |  |
| Print shareholder's/partner's adjusted<br>basis worksheet | Make this selection to automatically print a partner's or shareholder's<br>adjusted basis worksheet.                                                                                             |  |  |  |  |
| 1040A/EZ suppress                                         | Automatically suppress Form 1040A or 1040EZ.                                                                                                    |  |  |  |  |
| Suppress EZ forms and schedules                           | Choose to automatically suppress Schedule C-EZ, Form 2106-EZ, or Form 2555-EZ.                                                                                                    |  |  |  |  |
| Form 8879 bank account options                            | Select option for printing bank account information on Form 8879.                                                                                                    |  |  |  |  |
| Select to Turn On list if greater than                    | Produce lists of these items (W-2, W-2G, 1099-M, 1099-R, federal withholding summaries (see "NOTES," next page), dividends, interest K-1) when the selected number in the drop list is exceeded. |  |  |  |  |

## **Optional Documents**

| Option                                                   | Description                                                                                                    |  |  |  |  |  |
|----------------------------------------------------------|----------------------------------------------------------------------------------------------------|--|--|--|--|--|
| Folder coversheet                                        | Generate a folder cover sheet on which is printed the taxpayers' names and the name, address, and phone number of the preparer's firm.                                                                                                    |  |  |  |  |  |
| Prior year(s) comparison form                            | Produce a comparison sheet containing data from the current-year and prior-<br>year returns.                                                                                                    |  |  |  |  |  |
| Return summary                                           | Produce a return summary with every return prepared.                                                                                                    |  |  |  |  |  |
| Bill summary                                             | Produce a summary of the taxpayer's bill with each return.                                                                                                    |  |  |  |  |  |
| Federal filing instructions                              | Display detailed federal filing information, including: the date to file, form to be filed, address to file, and payment amount. The instructions are listed as FILE-INST.PG in View mode. Printed by default. Clear the check box to disable, or use the <b>PRNT</b> screen to activate or disable on a single return.                                                                       |  |  |  |  |  |
| State filing instructions                                | Display detailed state filing information, including: the date to file, form to be filed, address to file, and payment amount. The instructions are listed as "STINST.PG" ("ST" refers to the state abbreviation; for example, OHINST.PG for Ohio instructions). Printed by default. Clear the check box to disable, or use the <b>PRNT</b> screen to activate or disable on a single return. |  |  |  |  |  |
| Labels                                                   | Print a sheet of "mail to" addresses on Avery 5160 labels                                                                                                    |  |  |  |  |  |
| Envelope Sheet (address drop lists)                      | Choose the size of the envelope on which to print the addresses of the tax-<br>payer, the IRS Service Center, the state tax department, the city tax office, and<br>for Forms K-1.                                                                                                    |  |  |  |  |  |
| Estimated payment coversheet                             | Print coversheet with the address for estimated payments to Nelco ENV500<br>envelope dimensions for 1040 and 1041 returns with quarterly taxes.                                                                                                    |  |  |  |  |  |
| NELCO hyperlink                                          | Click this link to go to the NELCO website to order such Drake-compatible prod-<br>ucts as envelopes, IRS forms, and checks.                                                                                                    |  |  |  |  |  |
| Letter Options<br>(all packages)                         | Select the client results letter templates to be used for each package. The selected template will be generated with each return in that package. For more information on each template, see Table 2-13 on page 70.                                                                                                    |  |  |  |  |  |
| Include privacy letter with returns                      | Select this option to print the privacy disclosure letter with every return.                                                                                                    |  |  |  |  |  |
| Include engagement letter with<br>returns                | Select this option to generate engagement letters for all packages when the return is calculated. At the end of the letter template are spaces for client and preparer signatures. Engagement letters can also be produced prior to completion of the return using <b>Tools &gt; Letters &gt; Letters</b> .                                                                                   |  |  |  |  |  |
| Include customized supplemen-<br>tal letter with returns | Print a customized letter that can be used for various purposes.<br>(See Table 2-13 on page 70.)                                                                                                    |  |  |  |  |  |
| Include K-1 letter with returns                          | Print the cover letter for individual K-1s (1065, 1120S, and 1041 packages).                                                                                                    |  |  |  |  |  |
| Referral Coupons (3 per sheet)                           | Enter the number of sheets per return or the coupon amount.                                                                                                    |  |  |  |  |  |

## **Optional Items on Return**

| Option                                                         | Description                                                                                                    |  |  |  |  |  |
|----------------------------------------------------------------|----------------------------------------------------------------------------------------------------|--|--|--|--|--|
| Date on return                                                 | Mark this box to have the current date printed on the return. To change the date printed on the return (or the due date on letters and filing instructions), enter the desired date on the <b>PRNT</b> screen (accessible from the <b>Miscellaneous</b> tab of the <b>Data Entry Menu</b> ). |  |  |  |  |  |
| Print dates for taxpayer and spouse signatures (excludes 1040) | Select this option to print the signature dates for taxpayer and spouse signa-<br>tures on the return (excluding 1040).                                                                                                    |  |  |  |  |  |
| Taxpayer phone number                                          | Select this option to print the taxpayer's phone number entered on screen 1.                                                                                                    |  |  |  |  |  |
| Third party designee                                           | Select the preparer number of the preparer designated as the third-party des-<br>ignee to be printed on the main form of the return.                                                                                                    |  |  |  |  |  |
| Interest and Penalty Calculation                               | Calculate penalties and interest on returns filed after the due date based on interest rates entered. For more information, see "Penalty and Interest Calculation" on page 277.                                                                                                    |  |  |  |  |  |

## **Billing Options**

| Option                                                                 | Description                                                                                                    |  |  |  |  |  |
|------------------------------------------------------------------------|----------------------------------------------------------------------------------------------------|--|--|--|--|--|
| Select Bill format:                                                    |                                                                                                    |  |  |  |  |  |
|                                                                        | Comprehensive Bill: Generates an itemized client's bill. (All packages)                                                                                                    |  |  |  |  |  |
|                                                                        | Summary Bill: Generates a summarized client's bill. (All packages)                                                                                                    |  |  |  |  |  |
|                                                                        | Classic Bill: Use the same format and features as prior years of Drake Tax.                                                                                                    |  |  |  |  |  |
| Options for all billing formats:                                       |                                                                                                    |  |  |  |  |  |
| <ul> <li>Show preparer fees withheld<br/>from bank product</li> </ul>  | Print the preparer fees withheld from the bank product amount on the bill.                                                                                                    |  |  |  |  |  |
| <ul> <li>State sales tax rate</li> <li>Local sales tax rate</li> </ul> | Enter state and local sales tax rates to add to each bill as a decimal or a whole number. Number must be greater than "1." For example, "4.5" represents a sales tax rate of 4.5%.                                                                                                    |  |  |  |  |  |
| - Billing statement format                                             | Select from among seven formatting options, including:                                                                                                    |  |  |  |  |  |
|                                                                        | <ul> <li>Bill by time (preparing bill based on time spent preparing return multiplied by<br/>preparer's hourly rate as defined in Setup &gt; Preparers)</li> </ul>                                                                                                    |  |  |  |  |  |
|                                                                        | <ul> <li>Bill by form (preparing bill based on forms necessary to complete return by<br/>price entered in Setup &gt; Pricing); program prepares a bill summary along with<br/>the option selected here unless the Bill summary check box is cleared at<br/>Setup &gt; Options, Optional Documents tab.</li> </ul> |  |  |  |  |  |
| - Header on bill                                                       | Select among options for the header to be printed on the bill.                                                                                                    |  |  |  |  |  |
| Options for Classic Bill only:                                         |                                                                                                    |  |  |  |  |  |
| - Print taxpayer's phone number<br>on the bill                         | Print the taxpayer's phone number (entered on screen 1) on the bill.                                                                                                    |  |  |  |  |  |
| - Print taxpayer's e-mail address<br>on the bill                       | Print the taxpayer's email address (entered on screen 1) on the bill.                                                                                                    |  |  |  |  |  |
| Custom Paragraph Options                                               |                                                                                                    |  |  |  |  |  |
| - Options                                                              | Choose to have a custom paragraph printed at the top of the customer's bill or at the bottom.                                                                                                    |  |  |  |  |  |
| - Paragraph Content                                                    | Write the custom paragraph you want added to the customer's bill in the sup-<br>plied text box.                                                                                                    |  |  |  |  |  |

## e-File Options

| Option                                                                        | Description                                                                                                    |  |  |  |  |  |
|-------------------------------------------------------------------------------|----------------------------------------------------------------------------------------------------|--|--|--|--|--|
| Auto-generate taxpayer(s) PIN                                                 | Have the program assign a randomly generated PIN (1040 only).                                                                                                    |  |  |  |  |  |
| Require 'Ready for EF' indicator on<br>EF screen                              | Require the <b>Ready for EF</b> indicator on the <b>EF</b> screen to be marked before a return can be selected for e-file.                                                                                                    |  |  |  |  |  |
| Lock client data file after EF accep-<br>tance                                | Generate a reminder that the return has been filed and accepted when next you open the file.                                                                                                    |  |  |  |  |  |
| Print 9325 when eligible for EF                                               | Print Form 9325, Acknowledgment and General Information for Taxpayers<br>Who File Returns Electronically, for every eligible return.                                                                                                    |  |  |  |  |  |
| Suppress federal EF                                                           | Prevent e-file of federal return.                                                                                                    |  |  |  |  |  |
| Print EF status page                                                          | Generate the EF Status page for any return that is eligible for e-file.                                                                                                    |  |  |  |  |  |
| Alert preparer when bank product is<br>not included                           | Alert the preparer via an EF Message that a return does not include a bank product. (To override, see "Overriding Bank-Product Alert" on page 351.)                                                                                                    |  |  |  |  |  |
| Activate imperfect return election in<br>data entry                           | Activate Imperfect Return Election check box on EF screen in data entry.                                                                                                    |  |  |  |  |  |
| Allow selection for EF from the 'Cal-<br>culation Results' screen             | Allow preparer to send the currently active return directly from the Calcula-<br>tions Results window to the e-file queue.                                                                                                    |  |  |  |  |  |
| Enable prompting before automatic<br>transmission of 'Check Print<br>Records' | Allow the program to notify you before it transmits the Check Print records.                                                                                                    |  |  |  |  |  |
| Email 9325 Notice to Taxpayer (auto-<br>matic from Drake Processing Center)   | Form 9325, Acknowledgment and General Information for Taxpayers Who<br>File Returns Electronically, is automatically emailed to taxpayer when return<br>is accepted. (Client's email address must be present on screen 1.) Override<br>this selection on the EF screen. |  |  |  |  |  |
| Require E-Signatures on all electron-<br>ically signable forms (1040 only)    | Require all preparers to take advantage of Drake Tax's e-Signature capabil-<br>ities For details on these capabilities, see "Electronic Signatures" on<br>page 305. Override this selection on the <b>EF</b> screen.                                                    |  |  |  |  |  |
| Disallow EF for DoubleCheck flag                                              | Requires all DoubleCheck flags in View/Pint mode be removed before<br>return is EF-eligible. (See "DoubleCheck and LinkBacks" on page 301.)                                                                                                    |  |  |  |  |  |
| Default ERO                                                                   | Choose a preparer number, <b>Paid Preparer</b> , or <b>None</b> to indicate the ERO name that should appear on return documents. Override this selection on screen <b>1</b> and the <b>PREP</b> screen in data entry.                                                   |  |  |  |  |  |
| Combine EF steps (Select, Transmit,<br>Post Acks)                             | Combine all e-file steps. From EF > Transmit/Receive, clicking Send/<br>Receive transmits selected returns, picks up new acknowledgments, and<br>processes acknowledgments in one step.                                                                                 |  |  |  |  |  |
| Transmit return data to Drake for<br>multi-office web reports                 | Send Client Status Manager (CSM) data automatically to the Multi-Office<br>Manager (MOM) during the EF process.                                                                                                    |  |  |  |  |  |
| State EF                                                                      | Suppress e-file of all state returns, or select states to suppress while other state returns remain eligible.                                                                                                    |  |  |  |  |  |

## Administrative Options

| Option                                                                                | Description                                                                                                    |  |  |  |  |  |
|---------------------------------------------------------------------------------------|----------------------------------------------------------------------------------------------------|--|--|--|--|--|
| Use customized data entry selection<br>menu                                           | Make certain forms or screens accessible to any user other than those with administrative rights. See "Locking Screens" on page 57.                                                                                                    |  |  |  |  |  |
| Customize user-defined data entry fields                                              | Create option lists for the <b>Miscellaneous Codes</b> fields on screen 1 and the <b>Adjustments</b> , <b>Percentage</b> , and <b>Payments</b> fields on the <b>BILL</b> screen. See "Customized Drop Lists" on page 57.                                                                                                    |  |  |  |  |  |
| Use customized flagged fields on all<br>returns                                       | Select this box, click <b>Flag</b> , and select a package type. When the <b>Data Entry</b><br><b>Menu</b> is opened, click the desired screen and click each field to flag. Click a<br>field a second time to clear it. Press Esc to save your changes.                                                                                                    |  |  |  |  |  |
|                                                                                       | Note: This option is available for federal packages only.                                                                                                    |  |  |  |  |  |
| <ul> <li>Lock fields</li> </ul>                                                       | Select Use customized flagged fields on all returns, click Flag, and select a package type. When the Data Entry Menu is opened, click the desired screen, right-click a field, and select Lock Field. No one without Administrator access can enter data in a locked field. Click the field or right-click and select Unlock Field to remove the lock. Press Esc to save your changes.                                                                         |  |  |  |  |  |
| Apply current-year Admin flag set-<br>tings when updating from prior year             | Flags set globally in 2016 are set globally after updating data from Last Year Data > Update from 2016 to 2017.                                                                                                    |  |  |  |  |  |
| Print all due diligence assistance<br>documents                                       | Print due diligence documents generated from the <b>DD1</b> and <b>DD2</b> screens.<br>(To generate these documents on a per-return basis, go to <b>PRNT</b> screen<br>and select <b>Print DDASSIST</b> .)                                                                                                    |  |  |  |  |  |
| Require due diligence assistance<br>screens to be completed                           | Require that applicable fields on the <b>DD1</b> and <b>DD2</b> screens be completed before the return can be e-filed.                                                                                                    |  |  |  |  |  |
| Enable logged in preparer's Per-<br>sonal Client Manager                              | Display the Personal Client Manager on the Drake <b>Home</b> window for the logged-in preparer (check box is marked by default).                                                                                                    |  |  |  |  |  |
| Display program update availability to:                                               | Select which preparer groups can view update availability. Selections are<br>Administrators (users with administrative rights) and All/Update Rights.                                                                                                    |  |  |  |  |  |
| Bank Products - State laws regard-<br>ing fees: Charge ALL taxpayers the<br>same fees | Select this box to charge all clients the same supplementary fees (software, franchise/network, and additional fees), regardless of whether a bank prod-<br>uct is included. For more information, click the <b>Program Help</b> link.                                                                                                    |  |  |  |  |  |
| Drake PDF Printer Password<br>Options                                                 | Choose to automatically password-protect any generated PDF documents.<br>Passwords can be assigned to PDF documents that are sent through Drake<br>Tax. The default password format is the first four characters of the client's<br>name plus the last five digits of the client's ID. The <b>Default password</b> drop<br>list includes other format options. These settings can be overridden during<br>printing from the <b>Print Selection</b> dialog box. |  |  |  |  |  |
| Return Status Notification Programs                                                   | Use this option to receive return status notification through ABCvoice.<br>Select to generate 7216 consent forms for the customer to sign. Select to<br>require contact information (phone number and/or email address on screen<br>1, or on the ABCV screen, available from the <b>Miscellaneous</b> tab of the<br><b>Data Entry Menu</b> . (RefundPoint from the <b>CALL</b> screen is no longer an<br>option in Drake Tax.)                                 |  |  |  |  |  |

## Pricing

Setting up pricing will allow Drake to calculate charges and generate a client bill. Prices can be defined for each form, and on some forms, for each item. Minimum and maximum charges can be set for completed returns.

| Drake 201 | 9 - Pricing Setup                                                                       |                                                                                                    |                 |          | _     |      | × |
|-----------|-----------------------------------------------------------------------------------------|----------------------------------------------------------------------------------------------------|-----------------|----------|-------|------|---|
| Form      | forms 0 1041 forms<br>forms 0 706 forms<br>5 forms 0 990 forms<br>forms State/<br>city: | Form name:<br>Form description:<br>Per item:<br>Per form:<br>Pages:<br>Category:<br>Statements Per Item Charges Miscellaneous | Include on Bill | Up       | idate |      | ] |
| Number    | Form Name                                                                               | Form Description                                                                                                    | Per Item        | Per Form | Pages | Bill | ^ |
| 0096      | Form 9325                                                                               | General Information for Electronic Filing                                                                                     | N/A             | 0.00     | 1     | X    |   |
| 0499      | EF Notice - FBAR                                                                        | E-file Notification for FBAR                                                                                                  | N/A             | 0.00     | 1     | X    |   |
| 0188      | EF PDF                                                                                  | Federal PDF Attachments                                                                                                    | N/A             | 0.00     | 1     | X    |   |
| 0097      | Form 1040X                                                                              | Amended Income Tax Return                                                                                                    | N/A             | 0.00     | 2     | X    |   |
| 0001      | Form 1040                                                                               | U.S. Individual Income Tax Return                                                                                             | N/A             | 0.00     | 2     | X    |   |
| 0002      | Form 1040-SR                                                                            | U.S. Tax Return for Seniors                                                                                                   | N/A             | 0.00     | 2     | Х    |   |
| 0413      | Form 1040NR                                                                             | U.S. Nonresident Income Tax Return, page 1                                                                                    | N/A             | 0.00     | 1     | X    |   |
| 0414      | Form 1040NR pg 2                                                                        | U.S. Nonresident Income Tax Return, page 2                                                                                    | N/A             | 0.00     | 1     | X    |   |
| 0415      | Form 1040NR pg                                                                          | Form 1040NR pg 3 Sch A - Itemized Deductions                                                                                  | N/A             | 0.00     | 1     | Х    |   |
| 0416      | Form 1040NR pg                                                                          | Form 1040NR pg 4 Sch NEC - Tax Not Connect                                                                                    | N/A             | 0.00     | 1     | X    |   |
| 0417      | Form 1040NR pg                                                                          | Form 1040NR pg 5 Sch OI - Other Information                                                                                   | N/A             | 0.00     | 1     | X    |   |
| 0601      | Schedule 1                                                                              | N/A                                                                                                    | 0.00            | 1        | X     |      |   |
| 0602      | Schedule 2                                                                              | Additional Taxes                                                                                                    | N/A             | 0.00     | 1     | X    |   |
| 0603      | Schedule 3                                                                              | Additional Credits and Payments                                                                                               | N/A             | 0.00     | 1     | X    |   |
| 0461      | Form 2210                                                                               | N/A                                                                                                    | 0.00            | 1        | X     |      |   |
| 0462      | Form 2210 na 2                                                                          | Undernaument Penalty - Short Method                                                                                           | N/A             | 0.00     | 1     | X    | × |
| Help      | Find                                                                                    |                                                                                                    | Save            |          | Print | Exi  | t |

Access **Pricing Setup** from the **Home** window of Drake under **Setup > Pricing**.

#### **Drake Documents**

Choose Drake Document integration options. This setup screen determines how Drake Tax Software will interface with Drake Documents. Use this screen to apply a password and customize the folder layout. Access Document Manager Integration Options from the **Home** window of Drake under **Setup > Printing > Drake Documents**.

| Drake 2019 - Drake Documents Integration Options                                                                                                    |                      |  |  |  |  |
|----------------------------------------------------------------------------------------------------|----------------------|--|--|--|--|
| <b>Drake Documents Integration Options</b><br>Use this screen to indicate where Drake Tax Software will access the Documents, apply a password<br>customize the default folder layout.                                             | d, and               |  |  |  |  |
| General Options                                                                                                    |                      |  |  |  |  |
| Use Working Cabinet                                                                                                    |                      |  |  |  |  |
| Allow Drake to set up Drake Documents client folders (Recommended)                                                                                                    |                      |  |  |  |  |
| Working Cabinet         To customize the structure         created by Drake, select an         existing folder and click         "Add". This will insert a new         default folder one level         below the selected folder. | Add<br>Edit<br>:move |  |  |  |  |
| Apply this layout to existing Drake Documents client folders now. (If this box is<br>unchecked, layout changes will only apply to new client folders.)                                                                             |                      |  |  |  |  |
| Help                                                                                                    | Cancel               |  |  |  |  |

#### Letters

Access the Client Communication Editor to edit letters generated by Drake Tax, many of them based on data from the tax return and the clients' filing, payment, or refund preferences. There are also engagement letters, extension letters, letters with amended returns, payment reminders, appointment reminders, preseason and postseason letters, cover letters—all of these can be edited and customized in the letters program. Access letters setup from the **Home** window of Drake under **Setup > Communications Editor**.

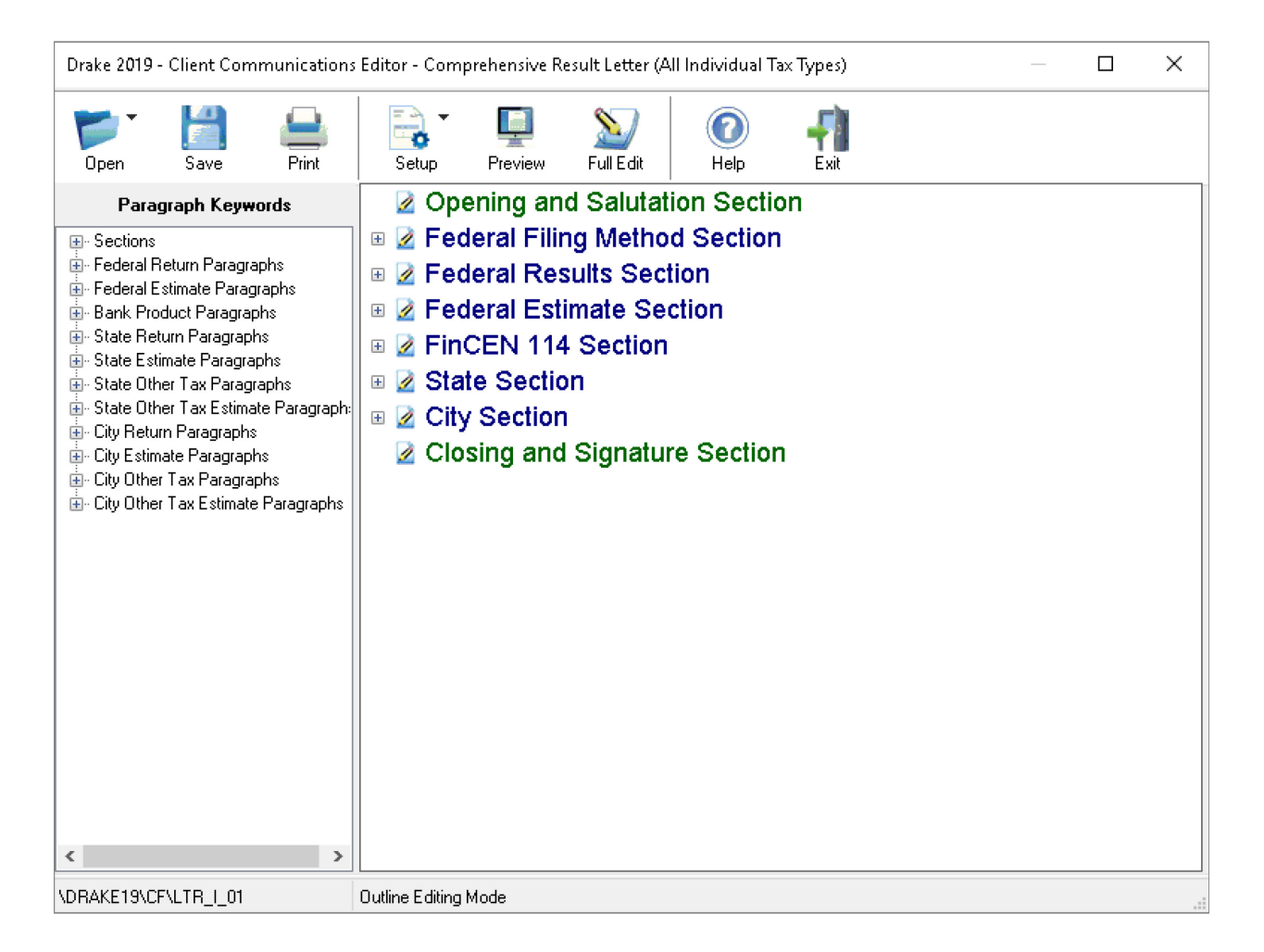

# Drake Software Tools

## **Updating Drake Software**

Downloading regular updates is critical to ensure that your tax program is performing efficiently. The Update Manager obtains and installs files automatically. Updates include modifications to both the federal and state packages to reflect the most recent changes in the tax law.

Beginning with Drake Tax '18, you will have to download and install your updates before you can open and use Drake Tax. Rather than having to sit through the update process every morning when you log on to Drake Tax, you can set the Update Manager to automatically pick up your updates at a time of your choosing – such as when you are out of the office, even in the middle of the night. From the **Home** window menu bar of Drake Tax, go to **Tools > Update Manager**, and select the **Schedule software updates** option, choose an update time, and click **Exit**. The computer designated to receive updates must be left on, and an authorized user must remain logged in, for updates to be automatically downloaded and installed.

## **Scheduled Updates**

The Update Manager can be set to obtain and install files automatically at a set time. To schedule your updates:

1. From the Home window toolbar, select Tools > Update Manager. The Drake

Update Manager dialog box is displayed.

- 2. Choose the Schedule software updates option.
- 3. Choose a time from the option box: Click one of the numbers (hours, minutes, seconds,

and AM or PM) and type in (or use the arrows) to set the time to accept new updates when

they are transmitted by Drake Software.

- 4. From the alert window that is opened, click OK.
- 5. Click Exit.

## Manual Updates

If you want to download and install updates when you are logging in to the tax program:

**1.** From the **Home** window toolbar, select **Tools > Update Manager**. The **Update** 

Manager dialog box is displayed.

- 2. Make sure the Schedule software updates option check box is cleared.
- **3.** From the alert window that is opened, click **OK**.
- 4. Click Exit.

*Remember*: If you decide on manual updates in Drake Tax '18, you will not able to use the tax program until the latest updates have been downloaded and installed. To download and install updates as they come in, from the **Updates** section in the lower left of the Drake Tax **Home** window, click **Install Updates**.

| 19 Drake <sup>-</sup>   | Tax Softwa                      | re Version P                       | 1.12.03.20                    | )19                            |                           |                      |                        |                       |                       |                              |                                 |         |
|-------------------------|---------------------------------|------------------------------------|-------------------------------|--------------------------------|---------------------------|----------------------|------------------------|-----------------------|-----------------------|------------------------------|---------------------------------|---------|
|                         |                                 |                                    |                               |                                | — Dr                      | ake Tax S            | Software L             | Jpdates-              |                       |                              |                                 |         |
| Softw<br>versi<br>recor | vare upd<br>on of the<br>mmende | ates are<br>software<br>d for opti | require<br>e. Sche<br>imal pe | d to be<br>duling u<br>rforman | installe<br>pdates<br>ce. | d to ens<br>to auton | ure you a<br>natically | are prep<br>install b | aring ret<br>etween 1 | urns with the<br>1:00 am and | e most up-to-da<br>I 5:00 am is | ite     |
| 🗹 Scł                   | nedule so                       | ftware upo                         | dates to d                    | occur at:                      | 3:34:007                  | м 🖨                  |                        |                       |                       |                              |                                 |         |
| Th                      | e computi                       | er designa                         | ated to in                    | stall upda                     | ates must                 | remain c             | n with an a            | authorize             | d user logg           | ged into the c               | omputer.                        |         |
| Us                      | e your co                       | mputer's lo                        | ock featu                     | ire to sec                     | ure your (                | computer             | without he             | aving to lo           | og off.               |                              |                                 |         |
| Sched                   | duled Upo                       | lates is ac                        | ctive on c                    | omputer:                       | HOLLY-L                   |                      |                        |                       | The las               | st update was                | s on: 12-13-2019 1-             | 4:30:39 |
|                         |                                 |                                    | , . ,                         |                                |                           |                      |                        |                       |                       |                              |                                 |         |
| Jouble-                 | click on a                      | n item belo                        | ow for inf                    | ormation                       | about up                  | dates cur            | rently inst            | alled:                |                       |                              |                                 |         |
| 1040                    | 1120                            | 1120-S                             | 1065                          | 1041                           | 990                       | 706                  | Gift                   | States                | Program               | n Fed Share                  | d State Shared                  | Tools   |
| Desci                   | ription                         |                                    |                               |                                |                           |                      |                        | Upd                   | late No.              | Released                     |                                 |         |
| 1040 F                  | ⊃rogram l                       | Jpdate                             |                               |                                |                           |                      |                        | 2                     |                       | 12/05/2019                   |                                 |         |
| 1040 F                  | Program l                       | Jpdate                             |                               |                                |                           |                      |                        | 1                     |                       | 12/02/2019                   |                                 |         |
|                         |                                 |                                    |                               |                                |                           |                      |                        |                       |                       |                              |                                 |         |
|                         |                                 |                                    |                               |                                |                           |                      |                        |                       |                       |                              |                                 |         |
|                         |                                 |                                    |                               |                                |                           |                      |                        |                       |                       |                              |                                 |         |
|                         |                                 |                                    |                               |                                |                           |                      |                        |                       |                       |                              |                                 |         |
|                         |                                 |                                    |                               |                                |                           |                      |                        |                       |                       |                              |                                 |         |
|                         |                                 |                                    |                               |                                |                           |                      |                        |                       |                       |                              |                                 |         |
|                         |                                 |                                    |                               |                                |                           |                      |                        |                       |                       |                              |                                 |         |
|                         |                                 |                                    |                               |                                |                           |                      |                        |                       |                       |                              |                                 |         |
| Hol                     | n                               |                                    |                               |                                |                           |                      |                        |                       |                       |                              |                                 | Evit    |
| 1.61                    |                                 |                                    |                               |                                |                           |                      |                        |                       |                       |                              |                                 | EAR     |

#### View Release Notes

When updates are installed, the program creates an installation log of the updates. This log is displayed in the **Drake Update Manager** dialog box in tabbed format, by file name, release date, and number of the update. The tabs divide updates into categories, one for each package (1040, 1120, 1065, etc.), one for individual state updates, one for program updates, for updates shared across two or more federal packages, one for updates shared across two or more state packages, and one form updates to Drake tools. Click column headers to sort data in ascending or descending order. To view a release note, double-click the desired row in the **Drake Update Manager** dialog box. Notes are displayed in the Report Viewer, where you can print or export the notes as desired.

#### **Notification of Updates**

You will see, in the **Updates** section of the **Home** window, a notification that program updates are available and ready for download—even if the automatic update feature is activated. This notification appears if all of the following conditions are met:

- The program detects that the machine is connected to the Internet.
- You have security rights to install updates.
- You have permission to see the message regarding the updates ready for download.
   (You must be an administrator or have the Display program update availability drop box at Setup > Options > Administrative Options tab set to All w/ Update Rights.
- Your system needs the updates.

## **Backing up and Restoring Drake Files**

Use the Backup and Restore tools to prevent loss of client data or to move client files to another machine. Files backed up to other locations can be used to restore lost data. If multiple machines are used for tax preparation in one office, files can be moved to other computers and uploaded to a single machine to create a master file.

| 😰 Drake 2019 - Backup and Restore                                                                                                    | - 🗆 ×                                                                                                    |  |  |  |  |  |  |  |
|----------------------------------------------------------------------------------------------------|----------------------------------------------------------------------------------------------------|--|--|--|--|--|--|--|
| Use this window to configure the automatic backup system, make custom one-time backups, and restore previously made backups.                                        |                                                                                                    |  |  |  |  |  |  |  |
| Automatic Backup - Full  These backups are carried out on a regularly scheduled basis at a specific time and sent to a specific destination. Automatic backups are: | Manual One-Time Backup One-time backups are not part of the automated backup process. Back up to local or network location: C:\Drake19\Backups Browse Back up to SFP Learn more about Secure File Pro (SFP) Perform full back up Include DD Archive Cabinet Selective Backup Backup Backup Backup Backup |  |  |  |  |  |  |  |
| Restore                                                                                                    |                                                                                                    |  |  |  |  |  |  |  |
| Hestore From: () Local or netwo                                                                                                    | rk location () Secure File Pro                                                                                                    |  |  |  |  |  |  |  |
| Restore Location: C:\Drake                                                                                                    | 19\Backups Browse                                                                                                    |  |  |  |  |  |  |  |
| Select backup to restore:                                                                                                    | $\sim$                                                                                                    |  |  |  |  |  |  |  |
| Select files to restor                                                                                                    | e: Preview                                                                                                    |  |  |  |  |  |  |  |
| Help                                                                                                    | Close                                                                                                    |  |  |  |  |  |  |  |

#### Manual Backup

You can choose to perform a full manual backup of all your Drake Tax files, including the files in the Archive cabinet of Drake Documents. Choose to back up to a local device, a separate network location, or off site through SecureFilePro. To Perform a Manual One-Time Backup:

- Mark the Backup to local or network location box and, if necessary, click Browse to select a location (such as a server or a "flash" drive) to back your files up to. To back up your files off site, click Back up to SFP.
- 2. Select **Perform full back up**.
- (Optional) Select to include your Drake Documents Archive cabinet. (The Working Cabinet is backed up automatically with Drake Tax).
- 4. Click **Backup**.

#### **Custom Backup**

If you prefer to choose which files to include in the backup—including any non-Drake Tax files mark the **Backup to local or network location** check box and mark **Selective Backup**. When you click **Backup**, the program opens the **Create Selective Backup** dialog box.

| -Manual One-Time Backup                                        |                                 |  |  |  |
|----------------------------------------------------------------|---------------------------------|--|--|--|
| One-time backups are not part of the automated backup process. |                                 |  |  |  |
| Deale we to local as noticed locations                         |                                 |  |  |  |
|                                                                | iocation.                       |  |  |  |
| EX                                                             | ✓ Browse                        |  |  |  |
| Back up to SFP Mar                                             | hage manual backups sent to SFP |  |  |  |
| Learn more about Secure File Pro (SFP)                         |                                 |  |  |  |
| Perform full back up     Include DD Archive Cab                | inet                            |  |  |  |
| Selective Backup                                               |                                 |  |  |  |
|                                                                |                                 |  |  |  |
|                                                                |                                 |  |  |  |
|                                                                | Backup                          |  |  |  |

| 📵 Create Selectiv  | ve Backup                                                                                  |                                     |                  |       | ×                                                             |
|--------------------|--------------------------------------------------------------------------------------------|-------------------------------------|------------------|-------|---------------------------------------------------------------|
| O Backup Everythin | ng 💿 Customize Backup                                                                      |                                     |                  |       | Backup Location: I:\ Browse                                   |
| All Drake<br>Files | rAll Drake Files<br>Filter Files Displayed:<br>☑ Tax Returns ☑ Setup Files ☑ Sys<br>Files: | tem Files 🔲 Files Modified After: 1 | 2/17/2019 🕞      | t All | Summary of Selected Files to Backup:                          |
|                    | File Description                                                                           | Туре                                | Last Modified At | ^     |                                                               |
|                    | Corporate Prices                                                                           | Setup File                          | 12/13/19 2:32 PM |       |                                                               |
| Tax                | Estate Prices                                                                              | Setup File                          | 12/13/19 2:32 PM |       |                                                               |
| Returns            | Fiduciary Prices                                                                           | Setup File                          | 12/13/19 2:32 PM |       |                                                               |
|                    | Individual Prices                                                                          | Setup File                          | 12/13/19 2:32 PM |       |                                                               |
| Q.                 | Partnership Prices                                                                         | Setup File                          | 12/13/19 2:32 PM |       |                                                               |
| Setun              | Sub-Corporate Prices                                                                       | Setup File                          | 12/13/19 2:32 PM |       |                                                               |
| Files              | Tax-Exempt Prices                                                                          | Setup File                          | 12/13/19 2:32 PM |       |                                                               |
|                    | 1040 Organizer Form Order                                                                  | Setup File                          | 12/13/19 2:32 PM |       |                                                               |
|                    | 1120 Proforma Form Order                                                                   | Setup File                          | 12/13/19 2:32 PM |       |                                                               |
| 8                  | 🔲 🔲 1041 Proforma Form Order                                                               | Setup File                          | 12/13/19 2:32 PM | _     |                                                               |
| System             | 1040 Proforma Form Order                                                                   | Setup File                          | 12/13/19 2:32 PM |       |                                                               |
| Files              | 1065 Proforma Form Order                                                                   | Setup File                          | 12/13/19 2:32 PM |       |                                                               |
| <u> </u>           | 1120S Proforma Form Order                                                                  | Setup File                          | 12/13/19 2:32 PM |       |                                                               |
|                    | 990 Proforma Form Order                                                                    | Setup File                          | 12/13/19 2:32 PM | _     | Items can be removed from the above list by right clicking on |
|                    | AC.CRP                                                                                     | Setup File                          | 12/13/19 2:32 PM |       | them and clicking "Unselect Item".                            |
| Custom             | AC.PER                                                                                     | Setup File                          | 12/13/19 2:32 PM |       | Backup Description:                                           |
| nems               | AC.SBS                                                                                     | Setup File                          | 12/13/19 2:32 PM | _     |                                                               |
|                    | BC.CRP                                                                                     | Setup File                          | 12/13/19 2:32 PM |       | Manual Selective Backup                                       |
|                    | LI I BC.PER                                                                                | Setup File                          | 12/13/19 2:32 PM | ~     | Include DD Archive Cabinet                                    |
| Help               |                                                                                            |                                     |                  |       | Backup Exit                                                   |

- At the top left corner of the Create Selective Backup dialog box, select Customize Backup.
- 2. At the top right corner of the dialog box, click **Browse** to choose a backup location.
- 3. Click the icons on the left side of the dialog box and your files will be listed. (By default All Drake Files are listed.) The icon you click determines the filter check boxes that appear at the top of the list. Note the check marks in the ID column indicate the selected files that will be backed up. The selected files will be listed in the Summary pane on the right side of the dialog box.
- 4. (Optional) The Custom Items icon at the bottom left allows you to add non-Drake Tax files to your backup. In the Customer Files and Folders window, click Add on the Custom Files to Include line to include individual files, or click Add on the Customer Folders to Include line to add entire folders to the backup.
- At the bottom right of the dialog box, enter a name for the backup in the Backup Description field.

6. To include Drake Documents files, mark the Include DDM Archive Cabinet check box. You can back up your files to a local or network location and to SecureFilePro at the same time by marking both check boxes in Step 1. Next click Backup.

#### Automated Backup

Use the automated backup feature to have the program automatically back up your files at a specified time each day. Select the **Enabled** check box to turn on the automatic backup feature. Select **Configure Automatic Backups** to open the dialog box. Select a time and location for the backup. Your computer must be turned on at the time of the scheduled automatic backup.

| 😰 Set Up Automatic Ba                                                                                                    | ickups                |        | ×      |  |
|----------------------------------------------------------------------------------------------------|-----------------------|--------|--------|--|
| This window is used to enable/disable and configure automatic backups.                                                                                                    |                       |        |        |  |
| The automatic backup program will only run on the machine that enabled it.<br>The automatic backup program requires the computer it runs on to be on and a<br>user to be logged in. |                       |        |        |  |
| 🗹 Enable Automatic Backı                                                                                                    | Ъ.                    |        |        |  |
| rAutomatic Backup Settings                                                                                                    |                       |        |        |  |
| Time to perform automatic                                                                                                    | backup: 3:00:00 A     | M 😫    |        |  |
| Local Backup Location: C:\Drake19\AutomaticBacku     Browse                                                                                                    |                       |        |        |  |
| Send to SFP Nur                                                                                                    | mber of Weeks to Keep | ): 1 🌲 |        |  |
| Delete All Automatic Back                                                                                                    | ups in SFP            |        |        |  |
| 📄 🔲 Include DD Archive C                                                                                                    | abinet                |        |        |  |
| Custom Files:                                                                                                    |                       | Add    | Remove |  |
| File Description                                                                                                    | Original Location     |        |        |  |
|                                                                                                    |                       |        |        |  |
|                                                                                                    |                       |        |        |  |
|                                                                                                    |                       |        |        |  |
| Custom Folders:                                                                                                    |                       | Add    | Remove |  |
| Folder Description                                                                                                    | Original Location     |        |        |  |
|                                                                                                    |                       |        |        |  |
|                                                                                                    |                       |        |        |  |
|                                                                                                    |                       |        |        |  |
|                                                                                                    |                       |        |        |  |
|                                                                                                    |                       |        |        |  |
| Help                                                                                                    |                       | Save   | Cancel |  |

## **Restoring Your Data**

To restore your data from another location, drive, or from SFP:

1. From the menu bar of the **Home** window of Drake Tax, go to **Tools > File** 

Maintenance > Restore, to open the Backup and Restore dialog box.

- 2. At the bottom of the **Backup and Restore** dialog box, select the location to restore your files from—a local or network location or SecureFilePro.
- 3. If from a local or network location, click **Browse** and find the backup you want to restore. Select the name of the backup you want to restore.
- 4. Click **Preview**. This opens the **Restore Items Form Backup** window, where you can choose to **Restore Everything** or choose **Custom Restore**.
- 5. For a custom restore, click the buttons on the left side of the window to find the files on your computer or network. The button you click determines the filter check boxes that appear at the top of the list. Select the items to be restored in the middle pane by placing a check mark in the box to the left side of the pane. (Note that selected files appear in the **Summary** pane to the right.) For non-Drake Tax files click **Custom Items** from the buttons on the left. When you're satisfied with your selections, Click **Restore**.

| Restore —<br>Restore From:       |  |  |  |
|----------------------------------|--|--|--|
| Restore Location: I:\ Browse     |  |  |  |
| Select backup to restore:        |  |  |  |
| Select files to restore: Preview |  |  |  |

#### Changing a Client's ID Number

Changing a client's SSN, ITIN or EIN in the program requires more than simply making the change in data entry. To change a client's SSN, ITIN or EIN in the software go to **Tools > File Maintenance > Change ID Number on Return**.

| Drake 2019 - Change ID Number on Return                                                                                                    | ×                |
|----------------------------------------------------------------------------------------------------|------------------|
| Change ID Number on Return Enter the incorrect SSN/ITIN/EIN in the first box. Enter the correct SSN/ITIN/EIN in the second box. to change the ID Number. For more information, click the 'Help' button. Incorrect ID Number: Correct ID Number: | Click 'Continue' |
| Help     Continue                                                                                                    | Exit             |